Ver. 1.1

#### 6/24/2019

- 1. Log in to Advance.
- 2. Click Go To 🗳 from the Main Menu.
- 3. In the Go To window, type CHN in the Application Box.

| Go To                           |              |            | ×          |
|---------------------------------|--------------|------------|------------|
| Application CHN Commu           | unication He | ader (New) | Go         |
| Application                     | ID 🜩         | Mnemonic 🖨 | Type 🔶 🔺   |
| Ack Candidate List              | 160          | ACKCL      |            |
| Ack Helper                      | 162          | ACKHU      | Entity     |
| Activities                      | 2100         | ACT        | Entity     |
| Add Organization                | 1201         | ORGNEW     |            |
| Add Person                      | 1200         | ENTNEW     |            |
| Addresses                       | 2101         | ADDR       | Entity     |
| Admissions Volunteer Activities | 2102         | ADVOL      | Entity     |
| Affiliations                    | 2103         | AFFIL      | Entity     |
| Alerts                          | 152          | ALERT      | Entity     |
| Alerts and Messages             | 150          | ALMSG      | Entity     |
| Allocation                      | 80352        | ALLOC      | Allocation |
| Allocation (New)                | 80815        | ALLOCNEW   |            |
| Allocation Alerts               | 152          | ALLOCALT   | Allocation |
| Allocation Assignments          | 80353        | ALLOCA     | Allocation |
| Allocation Beneficiaries        | 80354        | ALLOCB     | Allocation |
| Allocation Financials           | 80355        | ALLOCF     | Allocation |
| Allocation Notes                | 80356        | ALLOCN     | Allocation |
| Allocation Stewardees           | 80357        | ALLOCS     | Allocation |
| Allocation Tasks                | 80358        | ALLOCT     | Allocation |
| Appeals                         | 330          | APPEAL     | Entity     |
|                                 |              |            |            |

4. Click Go.

Ver. 1.1

- 5. This will open the **Communication Header List** window.
- 6. Fill out the required fields.

| Communication Header (New) Actions Print               |       |                                     |  |  |  |  |
|--------------------------------------------------------|-------|-------------------------------------|--|--|--|--|
| Communication Header (100376) Save Cancel Actions Help |       |                                     |  |  |  |  |
| Comm Code*                                             | Α     |                                     |  |  |  |  |
| Description*                                           | B     |                                     |  |  |  |  |
| Sort Name                                              |       |                                     |  |  |  |  |
| Medium*                                                | C     | Type* D                             |  |  |  |  |
| Content                                                | E     | On Behalf Of F                      |  |  |  |  |
| Date Scheduled                                         | G     | Date Sent H                         |  |  |  |  |
| Organization*                                          | I 9   |                                     |  |  |  |  |
| Contact*                                               | J 🔍 💌 |                                     |  |  |  |  |
| Unit Responsible*                                      | К     |                                     |  |  |  |  |
| Comment                                                |       |                                     |  |  |  |  |
|                                                        |       | L                                   |  |  |  |  |
|                                                        |       | //                                  |  |  |  |  |
| Pieces Sent                                            |       | Individuals Touched                 |  |  |  |  |
| Bounced/Returned                                       |       | emails Unopened<br>emails Forwarded |  |  |  |  |
| email Click Throughs                                   |       |                                     |  |  |  |  |
| Postal Cost                                            | IVI   | Phone Cost                          |  |  |  |  |
| Staffing Cost                                          |       | Supply Cost                         |  |  |  |  |
| Vendor Cost                                            |       | Other Cost                          |  |  |  |  |
| Total Cost                                             |       |                                     |  |  |  |  |
| Assoc Event                                            | Q     |                                     |  |  |  |  |
| Assoc Memb Appeal                                      |       |                                     |  |  |  |  |
| Assoc Gift Appeal                                      | 9     |                                     |  |  |  |  |

Ver. 1.1

- A. Comm Code\* Enter a Comm Code that includes the following:
  - Year (Numeric)
  - Month (Alphabetic)
  - Descriptive (Alphabetic)
  - Example: 19ARJE (2019-Arkansas-June)
- B. Description\* Description of the Communication
- C. Medium\*
  - Snail Mail
  - eMail
- D. Type\* Use any EXCEPT:
  - Do NOT Use
    - i. Acknowledgement
    - ii. Letter
    - iii. Special Occasion
- E. Content
  - Affinity
  - Alumni Tours
  - Event
  - Membership
- F. On Behalf Of Use any EXCEPT:
  - Do NOT Use
    - i. College
    - ii. Department
- G. Date Scheduled Optional
- H. Date Sent This is the date that the communication was actually sent. May or may not be the day that you put the Communication Header in the system.
- I. Organization Arkansas Alumni Association
- J. Contact Enter the person who can answer questions about the Communication
  - Example: Terri for Memberships, Deb for Awards, etc.
- K. Unit Responsible\* ALU (Alumni Association)
- L. Comment- Optional. Use to explain anything odd or if one communication is being delivered in two ways, use this field to differentiate them.
- M. Various
  - Pieces Sent Record Number of Pieces Sent Out
  - Individuals Touched This number may be higher as this counts both partners and anyone else in the household.

#### Ver. 1.1

- Postal Cost Optional. Can be used to track the spend of the Communication if you choose.
- N. Associations
  - Assoc Event Use this to associate the communication with an Event.
  - Assoc Memb Appeal Use this to associate with a Membership Appeal.
- 7. Your completed form should look like this.

| Communicati          | on Header                              | (New)                                |                                                | Actions Print                         |
|----------------------|----------------------------------------|--------------------------------------|------------------------------------------------|---------------------------------------|
| Communication H      | eader (100376)                         |                                      | Save                                           | Cancel <u>A</u> ctions <u>H</u> elp   |
| Comm Code*           | 19ARJE                                 |                                      |                                                |                                       |
| Description*         | 2019 JUNE Arka                         | nsas Magazine                        |                                                |                                       |
| Sort Name            |                                        |                                      |                                                |                                       |
| Medium*              | P 💌                                    | Snail Mail                           | Туре*                                          | G General                             |
| Content              | M                                      | Membership                           | On Behalf Of                                   | IA International                      |
| Date Scheduled       |                                        | , /                                  | Date Sent                                      | 06/24/2019                            |
| Organization*        | 70170                                  | Q Arkansas                           | Alumni Association I                           | nc.                                   |
| Contact*             | 116996                                 | Q 💌 Mrs. (                           | Catherine Lynn Baltz                           |                                       |
| Unit Responsible*    | ALU                                    | Alumni                               |                                                |                                       |
|                      | what the Feature<br>invitations for av | e News Story was<br>wards and you ne | or if you're sending<br>ed to differentiate be | two different types of<br>tween them. |
| Pieces Sent          | 100                                    |                                      | Individuals Touc                               | :hed 180                              |
| Bounced/Returned     |                                        |                                      | emails Unopene                                 | d                                     |
| email Click Throughs |                                        |                                      | emails Forwarde                                | ed                                    |
| Postal Cost          | 7956                                   |                                      | Phone Cost                                     |                                       |
| Staffing Cost        |                                        |                                      | Supply Cost                                    |                                       |
| Vendor Cost          |                                        |                                      | Other Cost                                     |                                       |
| Total Cost           |                                        |                                      |                                                |                                       |
| Assoc Event          | 2710                                   | C The Big E                          | vent 0212                                      |                                       |
| Assoc Memb Appeal    | NG                                     | Q New Grad                           | ł                                              |                                       |
| Assoc Gift Appeal    |                                        | Q                                    |                                                |                                       |
|                      |                                        |                                      |                                                |                                       |
|                      |                                        |                                      |                                                |                                       |

- 8. Click Save.
- 4 | Page

Ver. 1.1

- 9. Go to Clipboard in Advance.
- 10. Enter IDs on clipboard or upload IDs to Clipboard. (See **How To Use the Clipboard** from aits.uark.edu) If your recipients are already on the Clipboard, skip this step.

| Clipboard                                | Actions                                |
|------------------------------------------|----------------------------------------|
| Modify Content in the Current Clipboard: | New Delete Clear Clear All Import List |
| Create or Update a Saved ID List:        | Save                                   |
| Work with a Saved ID List:               | Load List Merge List Intersect Exclude |
| View or Update a List Header:            | List Headers                           |
| Entity Clipboard (50462) (1/58)          |                                        |
| Items 1 to 15 of 58 🚺 🖌 🕨                |                                        |
| ID                                       |                                        |
| 2034 <b>Q</b> Tł                         | iodges Jr.                             |
| 6656 <u>Q</u> M                          |                                        |
| 6657 <u>Q</u> M                          |                                        |
| 6971 <u>Q</u> M                          |                                        |
| 8351 <u>Q</u> M                          |                                        |
| 8352 <b>Q</b> M                          |                                        |
| 12499 <b>Q</b> Ti                        | ckey                                   |
| 16406 Q M                                |                                        |
| 16407 Q M                                |                                        |
| 20798 Q D                                |                                        |
| 20799 Q M                                |                                        |
| 24677 Q M                                |                                        |
| 26323 Q M                                |                                        |
| 31468 Q D                                |                                        |
| 32838 Q D                                |                                        |

Ver. 1.1

6/24/2019

- 11. From the Clipboard.
- 12. Choose Actions, then Reports.

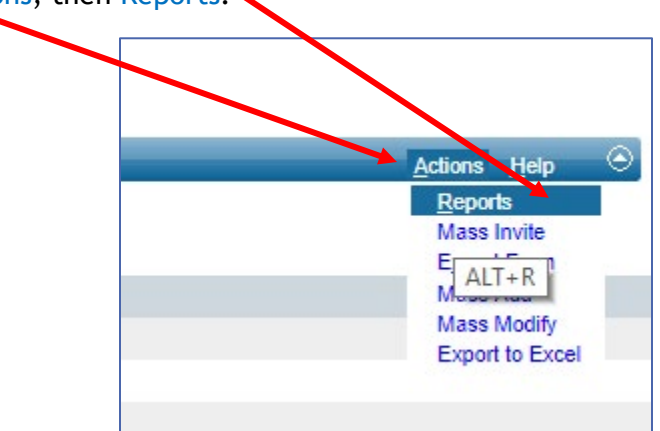

13. From the Report List screen. Choose UA Comm Mass Load. Click the ellipses.

| R<br>This i<br>gener | s the list of report<br>rated will be for | orts that apply to your current context. When you ru<br>the specific records you are viewing. | <u>Actions</u><br>n a report from this list, the report |
|----------------------|-------------------------------------------|-----------------------------------------------------------------------------------------------|---------------------------------------------------------|
| R                    | eport List                                |                                                                                               | <u>A</u> ctions <u>H</u> elp 👄                          |
|                      | Context                                   | Name                                                                                          | Description                                             |
| •••                  | Entity                                    | Appeal Assignment                                                                             | Assign appeals from id list                             |
| •••                  | Entity                                    | Entity Profile Report                                                                         | Profile reports about entities                          |
| •••                  | Entity                                    | Google Entities                                                                               | Map selected entities with Googl                        |
| •••                  | Entity                                    | Labels                                                                                        | Create mailing labels                                   |
| •••                  | Entity                                    | Merge                                                                                         | Create Merged Document                                  |
| •••                  | Fruty                                     | NameTag and TentCard                                                                          | Produces a printable NameTag a                          |
| •••                  | Entity                                    | UA Comm Mass Load                                                                             | Utility to Mass Load Communicati                        |
|                      | Entity                                    | UA Entity Brief Bio v2                                                                        | UA Entity Brief Bio v2                                  |
| •••                  | Entity                                    | UA One Line Per Entity                                                                        | UA One Line Per Entity                                  |
| •••                  | Entity                                    | UA Session ID                                                                                 | Retrieve Session ID for Crystal R                       |

#### Ver. 1.1

#### 6/24/2019

14. From the Report Detail screen. Find your Comm Code\* or type it in.

| Report<br>Please enter<br>for the report<br>You may nee | t Detail<br>parameters, if necess<br>t, press Run Report.<br>ed to disable your bro                        | ary, for running this<br>wser's pop-up blocke                                                 | report in the for<br>r to view the re                                          | m below. When you<br>port.                                      | <u>A</u> ctions<br>have entered all criteria |
|---------------------------------------------------------|----------------------------------------------------------------------------------------------------|-----------------------------------------------------------------------------------------------|--------------------------------------------------------------------------------|-----------------------------------------------------------------|----------------------------------------------|
| Report I                                                | Header (50451)                                                                                             |                                                                                               |                                                                                |                                                                 | Help 📀                                       |
| Description<br>Type<br>Comment                          | n Utility to Mass Load<br>Reports<br>Select Communicati<br>If this is an old list t<br>not load a Chapter, | Communication Code<br>on Code to load onto<br>hat is being loaded p<br>Territory, or State or | es onto Entity R<br>entity records o<br>lease select <b>Ye</b><br>the mass com | ecords<br>on clipboard.<br>s for Past Data list. T<br>n record. | This will                                    |
| Comm Cod                                                | e*                                                                                                    | 19ARJE                                                                                        | 2019 JUNE<br>Arkansas<br>Magazine                                              |                                                                 |                                              |
| Response<br>Past Data                                   | List?                                                                                                    | Ves 🖲 No                                                                                      |                                                                                |                                                                 |                                              |

- 15. Click Run Report.
- 16. Look for the following message.

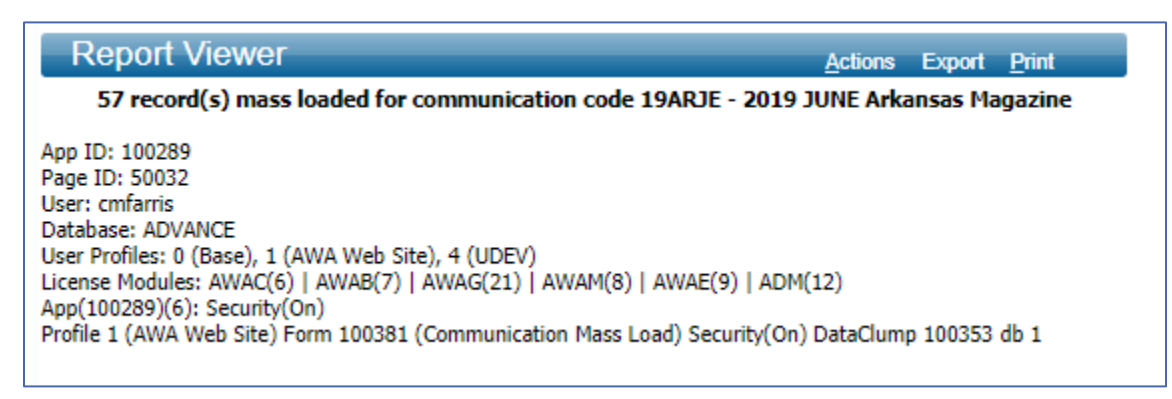

17. You can check by looking up one of the entities in your Clipboard list.

#### Ver. 1.1

#### 6/24/2019

# 18. Then go to Biographic, Comm Tracking.

| Home × Clipboard                      | 1 × | Lookup Results × Communication ×<br>The Honorable Ka |      |             |              |                   |            |
|---------------------------------------|-----|------------------------------------------------------|------|-------------|--------------|-------------------|------------|
| Entity                                | -   | Communication                                        |      |             | Actio        | ons <u>P</u> rint |            |
| · · · · · · · · · · · · · · · · · · · |     | #203                                                 | 34   |             |              | ***VI             | P***       |
| Overview                              |     | Rec ype Alumni (1967 Law) Degree LLB 1967 Law More   |      |             |              | 08/20/1938        | (80)       |
| Detail                                |     | PM Manager                                           |      |             |              |                   |            |
| Biographic                            |     | AAA Life A+                                          | _    |             |              |                   |            |
| Views                                 |     | Married to: #2035 (                                  | (AL) |             | Towers       | Old Main Acce     | pted       |
| Activities 3                          |     | Communications (100378) (1/63)                       |      |             |              |                   | $\bigcirc$ |
| Addresses 7                           |     |                                                      | Save | New L       | elete Action | is <u>H</u> elp   | $\sim$     |
| Affiliations 4                        |     | Comm                                                 | Me   | edium       | Date Sent    | Unit Code         |            |
| Alloc Beneficiary                     |     | 2019 JUNE Arkansas Magazine                          | Sn   | ail Mail    | 06/24/2019   | ALU               | -          |
| Awards/Honors 2                       |     | Chris F. Testing of the Comm Header Tool             | em   | nail        | 03/06/2019   | ADV               |            |
| AWC Directory                         |     | Honors College Gray Lecture Reminder                 |      | nail        | 09/08/2018   | ALU               |            |
| Bank Cards                            |     | School of Law Alumni August Newsletter               |      | nail        | 08/07/2018   | ALU               |            |
| Bio Detail 1                          |     | School of Law Alumni July Newsletter                 |      | nail        | 07/09/2018   | ALU               |            |
| Child/Gran Child 2                    |     | Omahogs Tailgate                                     | em   | nail        | 06/25/2018   | ALU               |            |
| Class Notes                           |     | Nationwide Email June                                | em   | nail        | 06/19/2018   | ALU               |            |
| Comments 1                            |     | School of Law Alumni June Newsletter                 | em   | nail        | 06/01/2018   | ALU               |            |
| Committees 🕨 5                        |     | School of Law Hot Springs Alumni Luncheon            | em   | nail        | 05/18/2018   | ALU               |            |
| Comm Tracking 63                      |     | School of Law Alumni Newsletter                      |      | nail        | 05/04/2018   | ALU               |            |
| Cvr Accounts                          |     | Nationwide Email March 2018                          |      | nail        | 03/18/2018   | ALU               |            |
| Cvrd by Accounts                      |     | Arkansas magazine Spring 2018 issue                  |      | ail Mail    | 03/16/2018   |                   |            |
| Degrees 3                             |     | Coholarahia Daviaw 1.26.19                           |      | nail        | 01/26/2018   |                   |            |
| Documents 297                         |     | New Perks Japuan/2019                                |      | nun<br>sail | 01/11/2019   | ALU               |            |
| eContact                              |     | Racaball Drierity Tickets for Alumni Members 2019    | en   | nan<br>Sail | 01/10/2010   | ALU               |            |
| Email 2                               |     | Dasedali Priority Tickets for Alumni Members 2018    | en   | idii        | 01/10/2018   | ALU               |            |